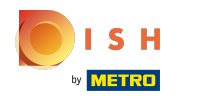

## Click General to activate the recycling deposit.

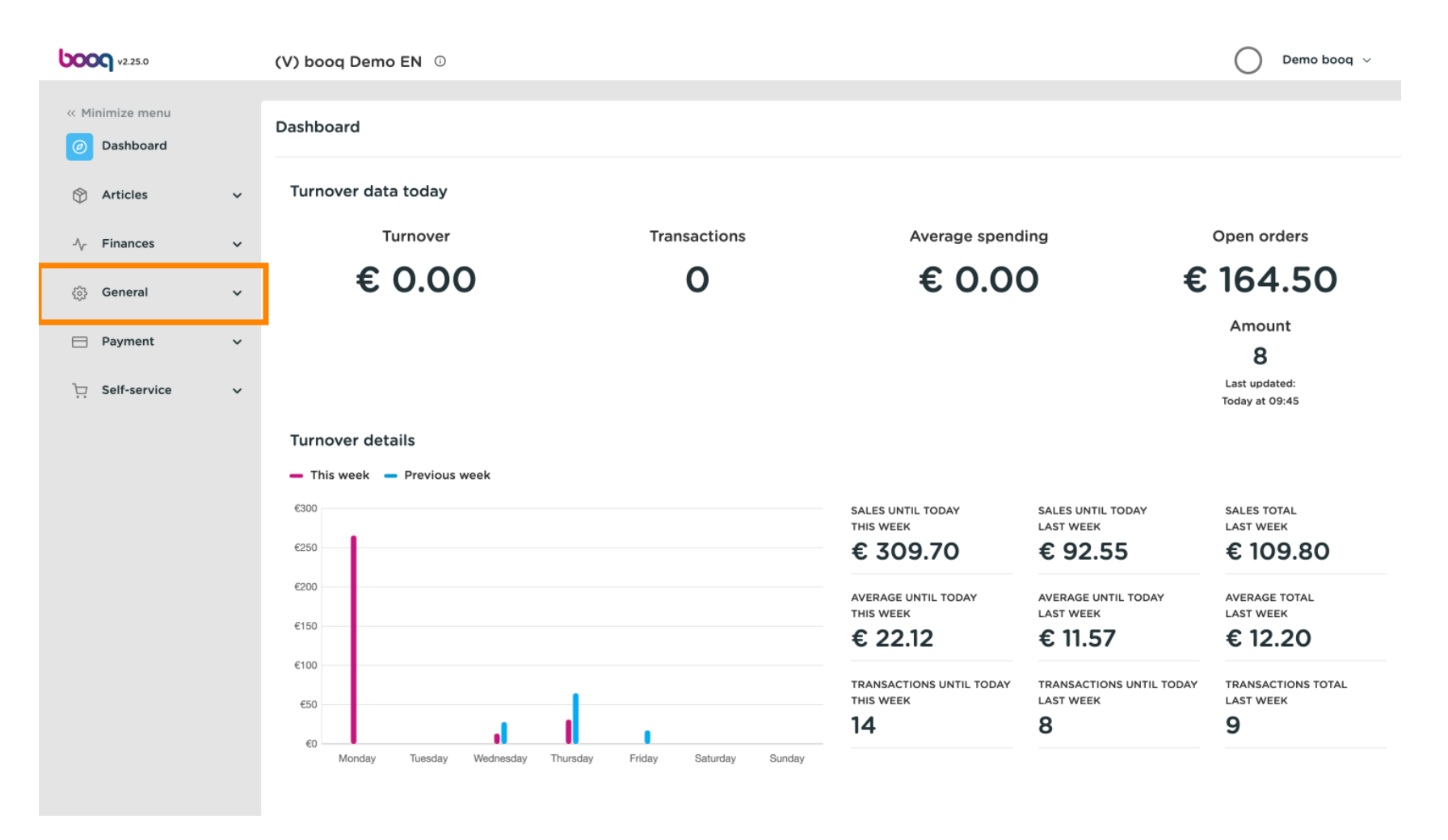

## Click Usergroups.

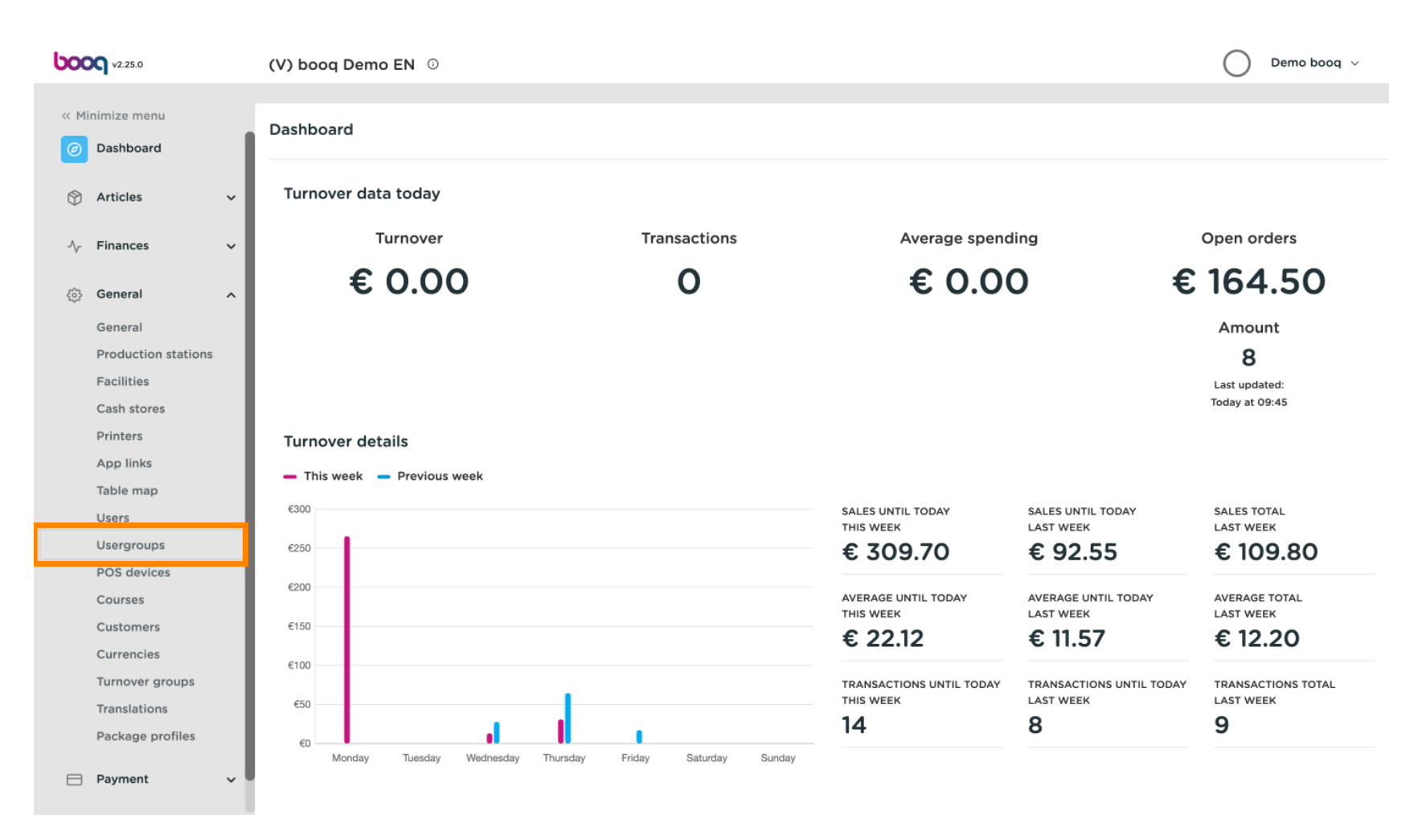

ISH

# Click the pencil icon to adjust the Usergroup. Or click +Add usergroup to add a new one.

| <b>0000</b> v2.25.0 |                     | (V) booq Demo EN 💿 |                           |   |              |                  |  |  |   |    | $\bigcirc$               | Demo booq $$ |             |  |   |
|---------------------|---------------------|--------------------|---------------------------|---|--------------|------------------|--|--|---|----|--------------------------|--------------|-------------|--|---|
|                     | inimimo monu        |                    |                           |   |              |                  |  |  |   |    |                          |              |             |  |   |
| « Minimize menu     |                     |                    | Usergroups (4 usergroups) |   |              |                  |  |  |   |    |                          |              |             |  |   |
| Ø                   | Dashboard           | . 1                | ~                         |   | <b>T</b>     |                  |  |  |   | := | Show <b>50 ∨</b> records | + Ad         | d usergroup |  |   |
| Ŷ                   | Articles            | ~                  | α                         |   | Type to sear | ch               |  |  |   |    |                          |              |             |  | ) |
| л <sub>с</sub>      | Finances            | Ţ                  |                           |   |              | Name             |  |  |   |    |                          |              |             |  |   |
| v                   |                     |                    |                           | 6 | Ū            | Enterprise Admin |  |  |   |    |                          |              |             |  | 1 |
| \$                  | General             | ^                  | 0                         | 6 | Û            | Usergroup Test1  |  |  |   |    |                          |              |             |  |   |
|                     | Production stations | . 1                | 0                         |   | Đ            | Clerk            |  |  |   |    |                          |              |             |  |   |
|                     | Facilities          | . 1                |                           |   |              | M                |  |  |   |    |                          |              |             |  | 1 |
|                     | Cash stores         | . 1                | U                         |   | Ш            | Manager          |  |  |   |    |                          |              |             |  |   |
|                     | Printers            | . 1                |                           |   |              |                  |  |  |   |    |                          |              |             |  |   |
|                     | App links           | . 1                |                           |   |              |                  |  |  |   |    |                          |              |             |  |   |
|                     | Table map           | 1                  |                           |   |              |                  |  |  |   |    |                          |              |             |  |   |
|                     | Users               | 1                  |                           |   |              |                  |  |  |   |    |                          |              |             |  |   |
|                     | Usergroups          | 1                  |                           |   |              |                  |  |  |   |    |                          |              |             |  |   |
|                     | POS devices         | 1                  |                           |   |              |                  |  |  |   |    |                          |              |             |  |   |
|                     | Courses             | 1                  |                           |   |              |                  |  |  |   |    |                          |              |             |  |   |
|                     | Customers           | 1                  |                           |   |              |                  |  |  |   |    |                          |              |             |  |   |
|                     | Currencies          | 1                  |                           |   |              |                  |  |  |   |    |                          |              |             |  |   |
|                     | Turnover groups     | 1                  |                           |   |              |                  |  |  |   |    |                          |              |             |  |   |
|                     | Translations        | 1                  |                           |   |              |                  |  |  |   |    |                          |              |             |  |   |
|                     | Package profiles    |                    |                           |   |              |                  |  |  |   |    |                          |              |             |  |   |
|                     | Payment             | ~                  |                           |   |              |                  |  |  | 1 |    |                          |              |             |  |   |

### Click General.

ISH METRO

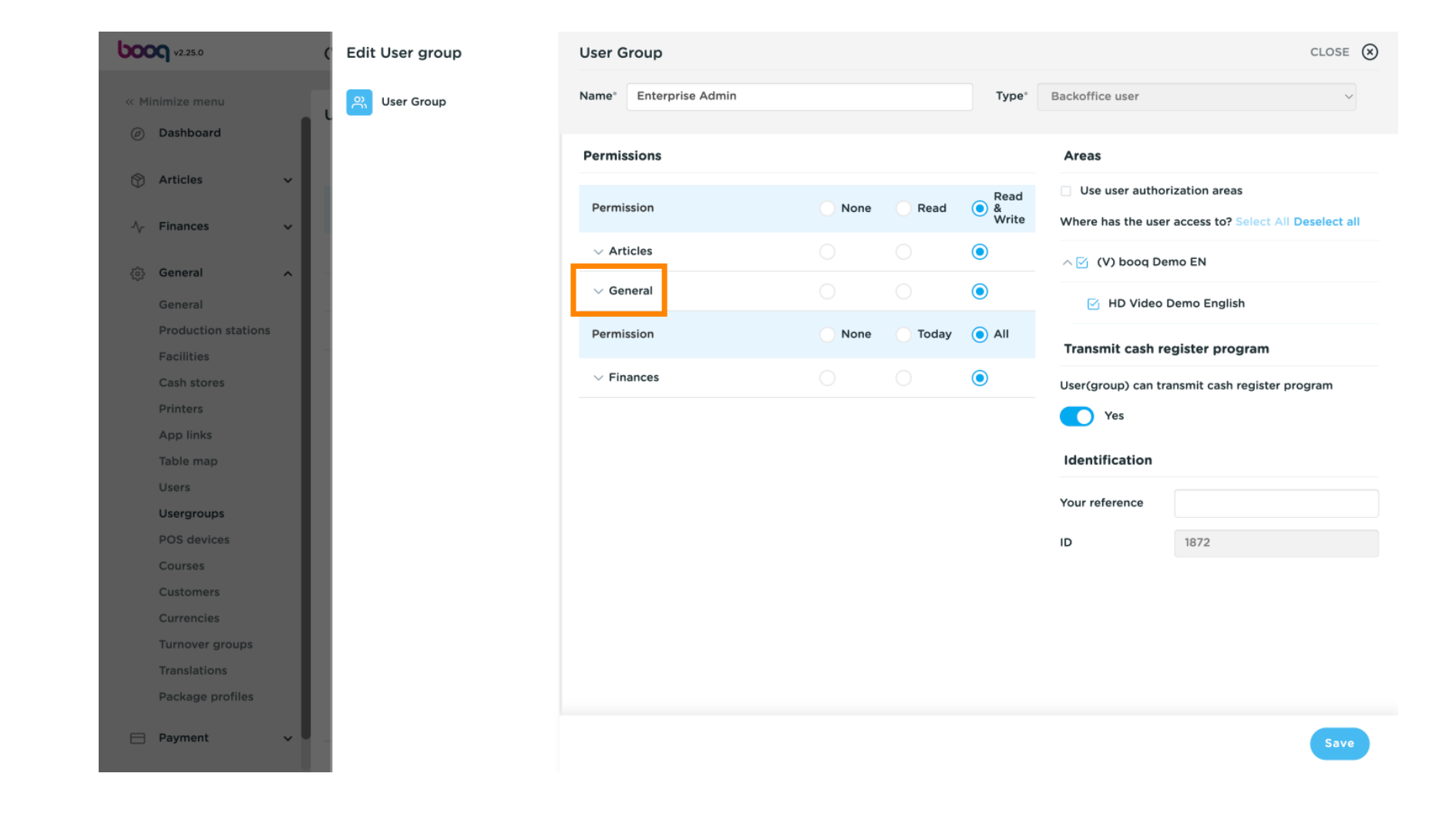

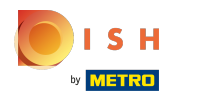

() Here you can adjust the permission of each user group.

| <b>0000</b> v2.25.0           | Edit User group | User Group             |         |      |                      |                                 | CLOSE                                                 | $\otimes$ |
|-------------------------------|-----------------|------------------------|---------|------|----------------------|---------------------------------|-------------------------------------------------------|-----------|
| « Minimize menu               | 兴 User Group    | Name* Enterprise Admin |         |      | Type*                | Backoffice user                 |                                                       | ~         |
| <ul> <li>Dashboard</li> </ul> |                 | Permissions            |         |      |                      | Areas                           |                                                       |           |
| S Articles ✓ √r Finances ✓    |                 | Permission             | None    | Read | Read     &     Write | Use user authoWhere has the use | rization areas<br>r access to? Select All Deselect al | ан        |
|                               |                 | ✓ Articles             | 0       | 0    | ۲                    | ∧ 🗹 (V) booq De                 | emo EN                                                | _         |
| (한) General A General         |                 | ∧ General              |         |      |                      | 🔄 HD Video                      | Demo English                                          | -         |
| Production stations           |                 | Stores                 |         |      | ۲                    |                                 |                                                       | -         |
| Facilities                    |                 | Facilities             |         |      | ۲                    | Transmit cash re                | egister program                                       | _         |
| Cash stores<br>Printers       |                 | Production station     |         |      |                      | User(group) can tr              | ansmit cash register program                          |           |
| App links                     |                 | Cachistores            | Yes Yes | Yes  |                      |                                 |                                                       |           |
| Table map                     |                 | Casil stores           |         |      |                      | Identification                  |                                                       |           |
| Users                         |                 | App link               |         |      |                      | Your reference                  |                                                       |           |
| Usergroups<br>POS devices     |                 | Users/Usergroups       |         |      | ۲                    | ID                              | 1072                                                  |           |
| Courses                       |                 | Customers              |         |      | ۲                    | D                               | 1872                                                  |           |
| Customers                     |                 | Printers               |         |      |                      |                                 |                                                       |           |
| Currencies                    |                 | Table man              |         |      |                      |                                 |                                                       |           |
| Turnover groups               |                 |                        |         |      |                      |                                 |                                                       |           |
| Package profiles              |                 | POS Devices            |         |      |                      |                                 |                                                       |           |
|                               |                 | Courses                |         |      |                      |                                 | _                                                     |           |
| E Payment V                   |                 |                        |         |      |                      |                                 | Save                                                  | е         |

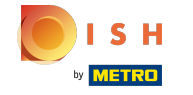

# Scroll down to Recycling deposit and enable the permission by clicking on the checkbox at Read & Write.

| <b>6000</b> v2.25.0           | Edit User group | Jser Group                         |      |         |       | c               | close 🛞 |
|-------------------------------|-----------------|------------------------------------|------|---------|-------|-----------------|---------|
| « Minimize menu               | 兴 User Group N  | lame <sup>®</sup> Enterprise Admin |      |         | Type* | Backoffice user | ~       |
| Ø Dashboard                   |                 | Printers                           |      |         | ۲     |                 |         |
| 😚 Articles 🗸 🗸                |                 | Table map                          |      |         | ۲     |                 |         |
|                               |                 | POS Devices                        |      |         | ۲     |                 |         |
| ې General                     |                 | Courses                            |      |         | ۲     |                 |         |
| General                       |                 | Currencies                         |      |         | ۲     |                 |         |
| Production stations           |                 | Turnover group                     |      |         | ۲     |                 |         |
| Cash stores                   |                 | Payment methods/Payment mer        |      |         | ۲     |                 |         |
| Printers                      |                 | EFT Devices                        |      |         | ۲     |                 |         |
| Table map                     |                 | Database administration            |      |         | ۲     |                 |         |
| Users                         |                 | Update store                       |      |         | ۲     |                 |         |
| POS devices                   |                 | QR Codes                           | 0    | 0       | ۲     |                 |         |
| Courses                       |                 | Recycling deposits                 |      |         | ۲     |                 |         |
| Currencies                    |                 | Translations                       | 0    | 0       | ٢     |                 |         |
| Turnover groups               |                 | Permission                         | None | 🔵 Today |       |                 |         |
| Translations Package profiles |                 | ✓ Finances                         |      |         |       |                 |         |
| E Payment                     |                 |                                    |      |         |       |                 | Save    |

# Click Save if you are finshed.

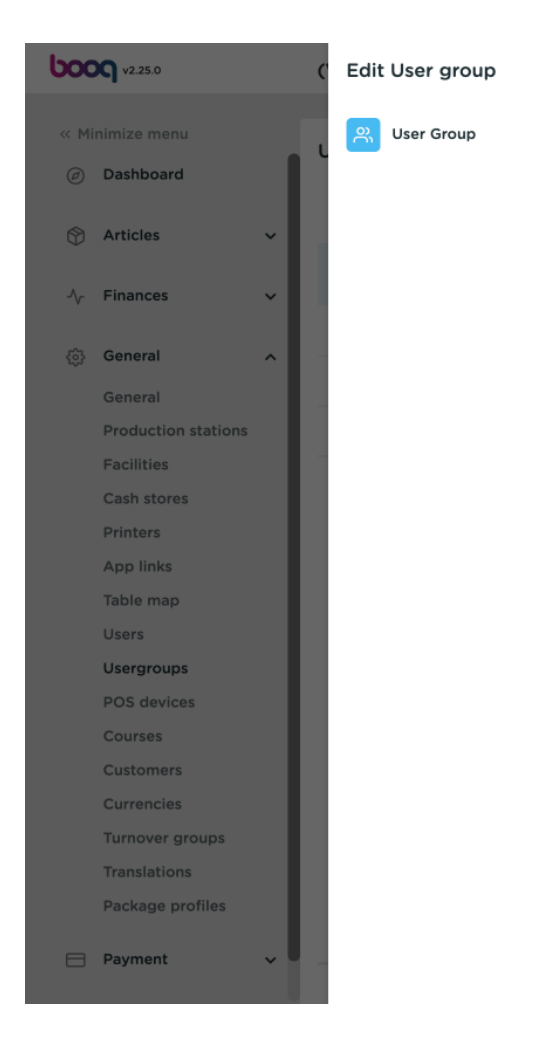

| User     | Group                       |      |         |       |                 | CLOSE | $\otimes$ |
|----------|-----------------------------|------|---------|-------|-----------------|-------|-----------|
| Name     | Enterprise Admin            |      |         | Type* | Backoffice user | ~     |           |
|          | Printers                    |      |         | ۲     |                 |       |           |
|          | Table map                   |      |         | ۲     |                 |       |           |
|          | POS Devices                 |      |         | ۲     |                 |       |           |
|          | Courses                     |      |         | ۲     |                 |       |           |
|          | Currencies                  |      |         | ۲     |                 |       |           |
|          | Turnover group              |      |         | ۲     |                 |       |           |
|          | Payment methods/Payment mer |      |         | ۲     |                 |       |           |
|          | EFT Devices                 |      |         | ۲     |                 |       |           |
|          | Database administration     |      |         | ۲     |                 |       |           |
|          | Update store                |      |         | ۲     |                 |       |           |
|          | QR Codes                    |      |         | ٢     |                 |       |           |
|          | Recycling deposits          |      |         |       |                 |       |           |
|          | Translations                |      |         | ۲     |                 |       |           |
| Perr     | nission                     | None | 🔵 Today |       |                 |       |           |
| $\sim$ F | inances                     |      |         | ۲     |                 |       |           |
|          |                             |      |         |       |                 | Save  |           |

# Log out.

ISH

by METRO

 $( \cap$ 

| <b>0000</b> v2.25.0 |                     |   | (V) b                     | pooq | Demo EN 🔅     |                  |  |  |   |    | 0               | Demo booq         |  |
|---------------------|---------------------|---|---------------------------|------|---------------|------------------|--|--|---|----|-----------------|-------------------|--|
|                     |                     |   |                           |      |               |                  |  |  |   |    |                 | 🚳 Profile         |  |
| « Minimize menu     |                     |   | Useraroups (4 useraroups) |      |               |                  |  |  |   |    |                 | [→ Logout         |  |
| Ø                   | Dashboard           |   |                           |      |               |                  |  |  |   |    | -               |                   |  |
|                     |                     |   | Q                         |      | Type to searc | :h               |  |  |   | := | Show 50 vrecord | s + Add usergroup |  |
| ٢                   | Articles 🗸          | 1 |                           |      |               |                  |  |  |   |    |                 |                   |  |
| -∿-                 | Finances 🗸          | , |                           |      |               | Name             |  |  |   |    |                 |                   |  |
| _                   |                     | L | 0                         |      | ▣             | Enterprise Admin |  |  |   |    |                 |                   |  |
| ٢                   | General ^           | ì | 0                         |      | ۵             | Usergroup Test1  |  |  |   |    |                 |                   |  |
|                     | General             |   |                           |      | <u>д</u>      | Clark            |  |  |   |    |                 |                   |  |
|                     | Production stations |   | 0                         |      | Ш             | Clerk            |  |  |   |    |                 |                   |  |
|                     | Facilities          |   | 0                         |      | Û             | Manager          |  |  |   |    |                 |                   |  |
|                     | Cash stores         |   |                           |      |               |                  |  |  |   |    |                 |                   |  |
|                     | Printers            |   |                           |      |               |                  |  |  |   |    |                 |                   |  |
|                     | App links           |   |                           |      |               |                  |  |  |   |    |                 |                   |  |
|                     | Table map           |   |                           |      |               |                  |  |  |   |    |                 |                   |  |
|                     | Users               |   |                           |      |               |                  |  |  |   |    |                 |                   |  |
|                     | Usergroups          |   |                           |      |               |                  |  |  |   |    |                 |                   |  |
|                     | POS devices         |   |                           |      |               |                  |  |  |   |    |                 |                   |  |
|                     | Courses             |   |                           |      |               |                  |  |  |   |    |                 |                   |  |
|                     | Customers           |   |                           |      |               |                  |  |  |   |    |                 |                   |  |
|                     | Currencies          |   |                           |      |               |                  |  |  |   |    |                 |                   |  |
|                     | Turnover groups     |   |                           |      |               |                  |  |  |   |    |                 |                   |  |
|                     | Translations        |   |                           |      |               |                  |  |  |   |    |                 |                   |  |
|                     | Package profiles    |   |                           |      |               |                  |  |  |   |    |                 |                   |  |
|                     | Payment 🗸           | , |                           |      |               |                  |  |  | 1 |    |                 |                   |  |

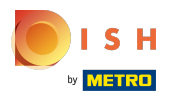

# Now log in again.

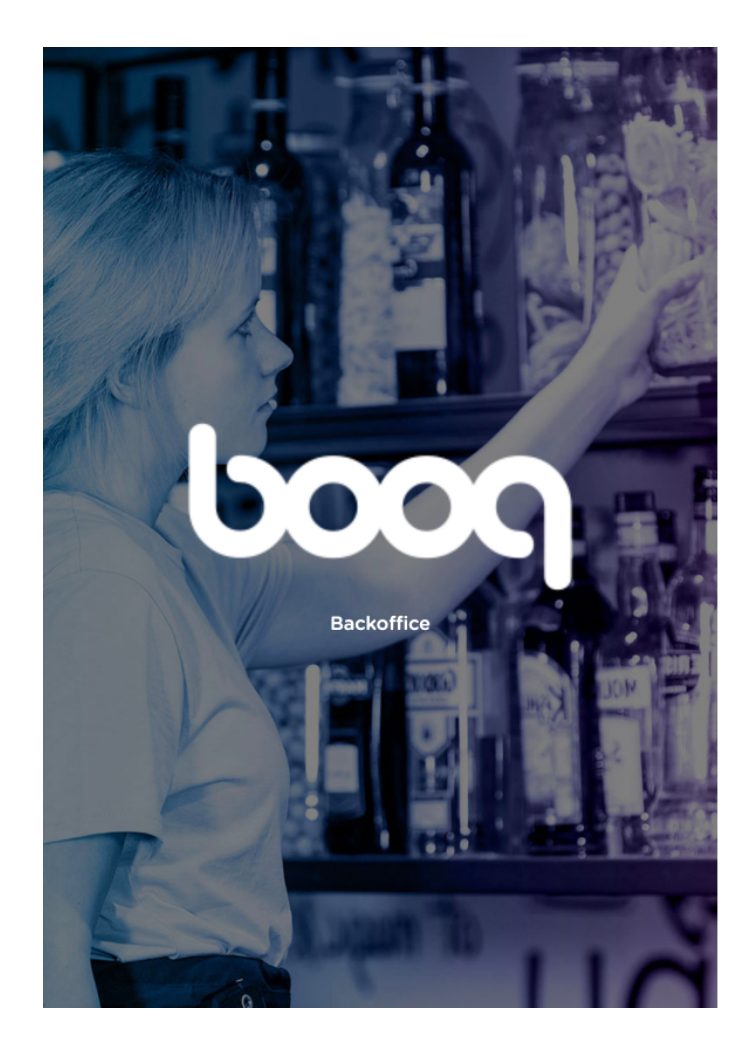

#### Log in

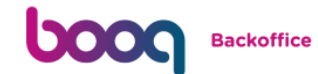

#### E-mail address

terms, or competences

Password

.....

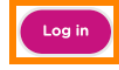

### Click on General.

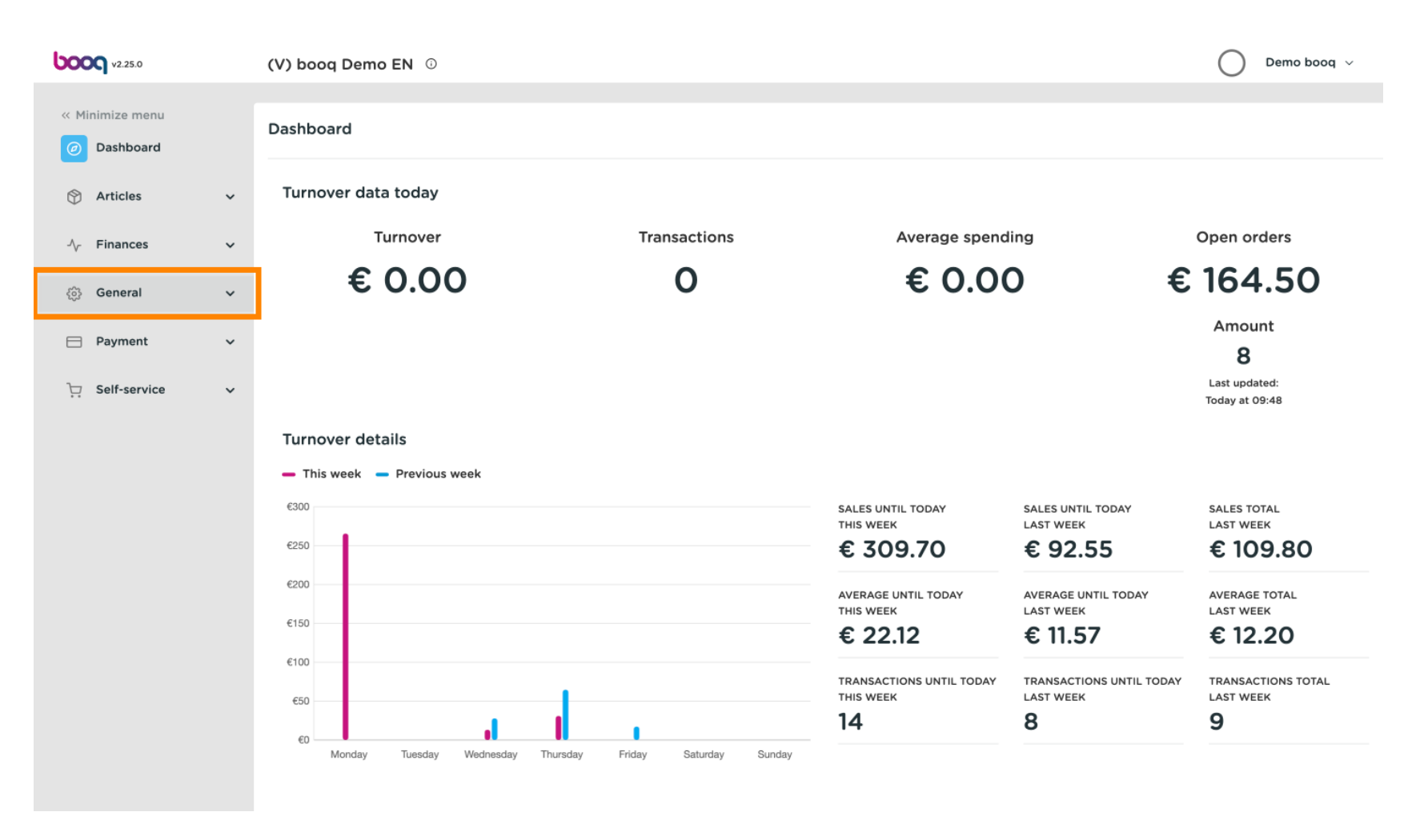

ISH METRO

### Scroll down and click Package profiles.

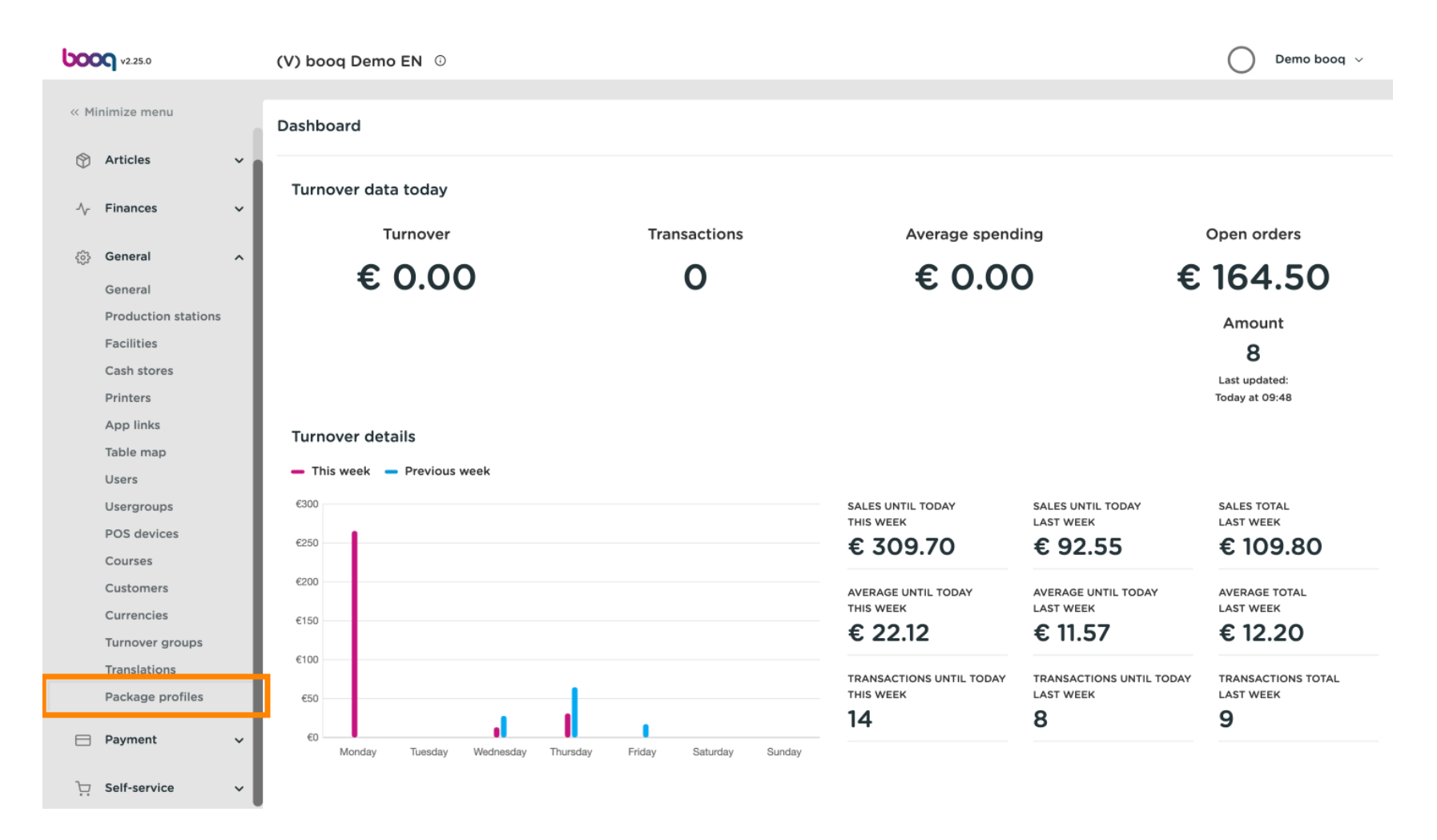

# • That's it, you're done. Here you can add your package profile.

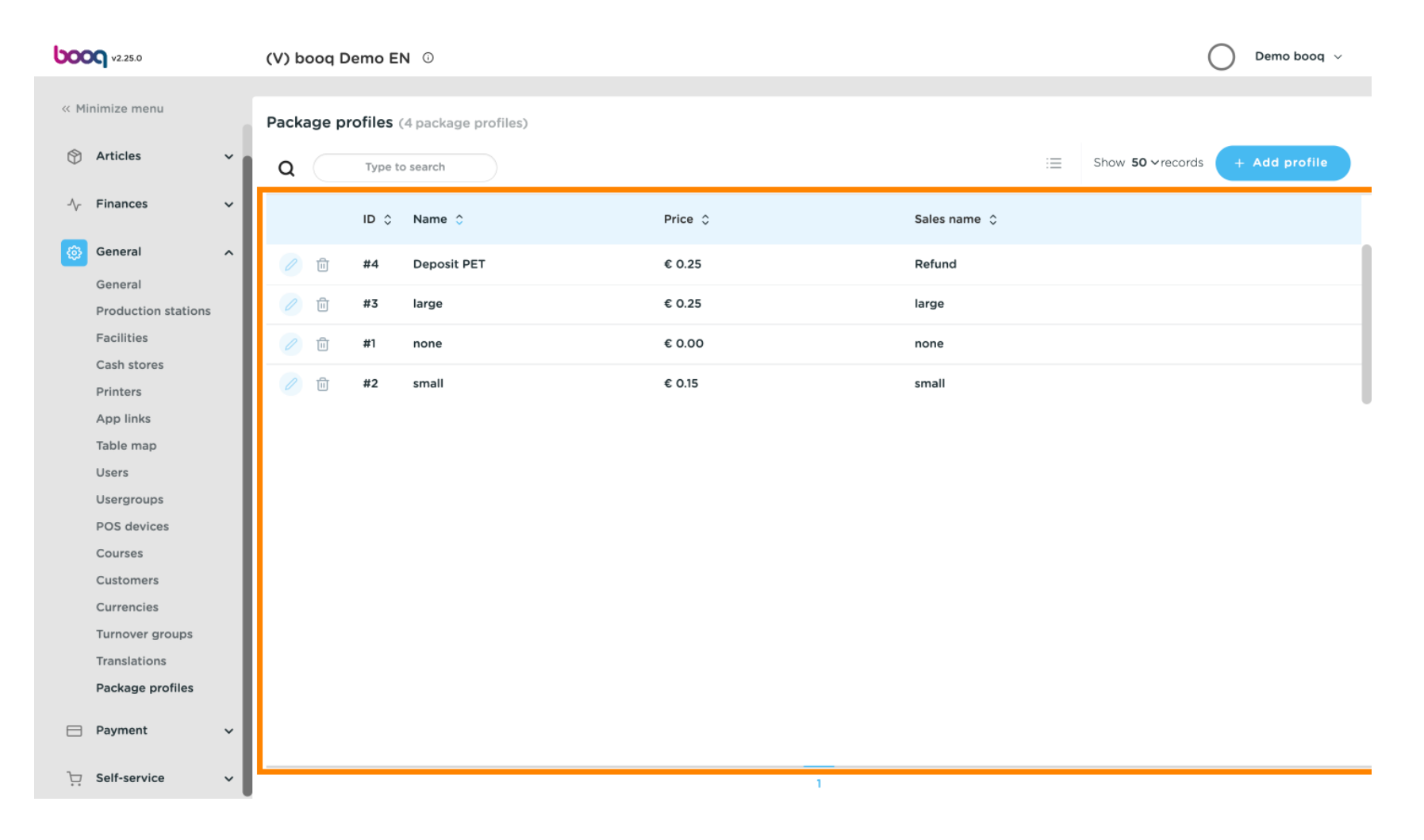

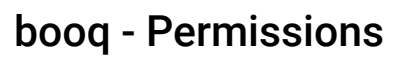

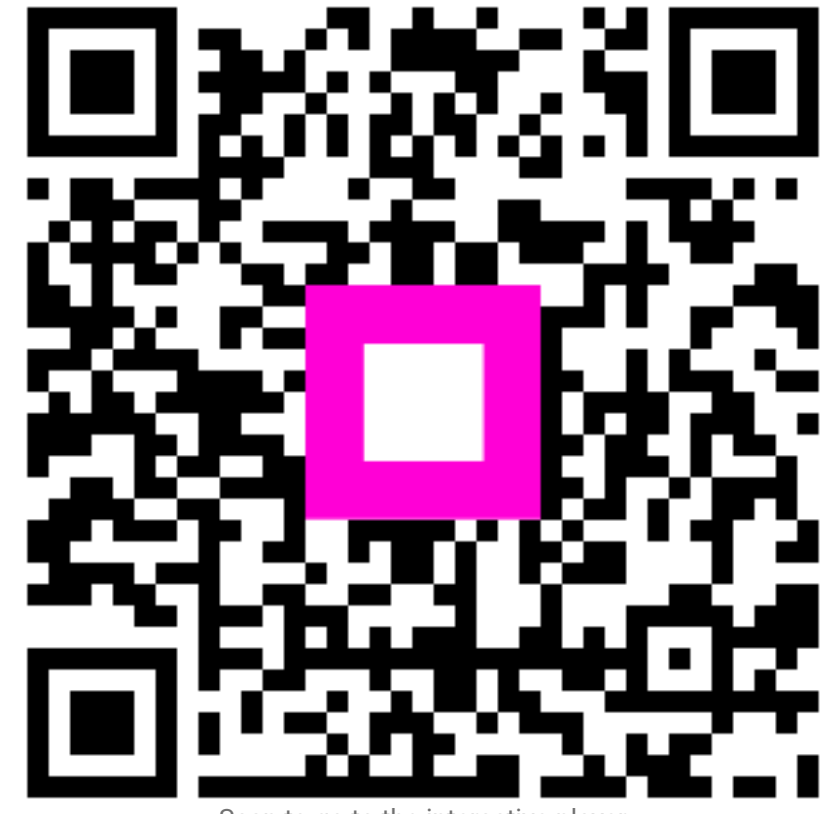

Scan to go to the interactive player